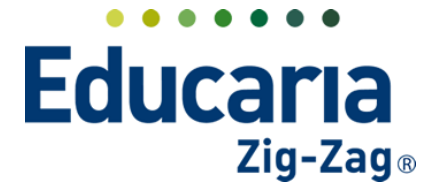

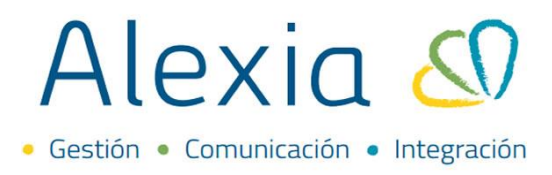

# **BOLETAS**

- 1. Consultar boletas
- 2. Enviar boletas a S.I.I.
- 3. Filtrar boletas no validadas o con errores
- 4. Exportar Excel boletas

#### Ingrese al Menú > Boletas

## **1. CONSULTAR BOLETAS**

Este apartado permite consultar las boletas generadas en el sistema, podemos filtrar por número de boleta, rango de fechas de emisión de la boleta, alumno, etc. esta vista nos muestra todos los conceptos que fueron pagados en una misma boleta, por este motivo podremos ver varias filas con un mismo número de boleta, pero cada fila identifica un concepto o alumno distintos. Por ejemplo, un apoderado puede realizar el pago de la matrícula y colegiatura de sus 2 hijos, por ende, el sistema mostrará varias filas de registros con el mismo número de boleta, pero cada fila detalla el concepto y alumno al cual está asociado, como en la imagen a continuación.

| 1. 1. 1. 1. 1. 1. 1. 1. 1. 1. 1. 1. 1. 1 |               | Inicia > Centic | ooar bolata |            |                    |                  |         |              |              |             |                            |                                  |       |         |     |
|------------------------------------------|---------------|-----------------|-------------|------------|--------------------|------------------|---------|--------------|--------------|-------------|----------------------------|----------------------------------|-------|---------|-----|
| Yision General                           | +<br>×        | Gestionar bo    | oletas Ge   | estiona l  | las boletas y doci | umentos tributar | os      |              |              |             |                            |                                  |       |         |     |
| Filiación                                | 1             |                 |             |            |                    |                  |         |              |              |             |                            |                                  | g Ver | cobros  |     |
| Estructura educativa                     | Filtrar       | los resultados  |             | Serie      | NRD                | Fecha            | Estado  | Alumno       | Monto        | Fecha cargo | Banco                      | Conceptos                        |       | Accioni | es. |
| Curricular                               | Serie         | 2               |             |            | 16499 (RE)         | 06/01/2022       |         |              | \$ 696 510   | Dir (2020)  |                            | Saldo año 2020                   |       |         |     |
| CI comesta                               | Con           | tiene 🔻         |             |            | 16442 (BE)         | 03/01/2022       | Cobrada |              | \$ 1 400 000 | 0(#(2021)   |                            | Seguro Desgravamen A.A.          |       | -       | 1   |
| Comunicación                             |               |                 |             |            | 16442 (BE)         | 03/01/2022       | Cobrado |              | \$ 1,400,000 | Oct (2021)  |                            | 2022<br>Clinica Santa María 2022 | 12    |         | E   |
|                                          |               |                 |             |            | 16442 (BE)         | 03/01/2022       | Cobrado |              | \$ 1,400,000 | Oct (2021)  |                            | Fondo Solidario A.A. 2022        |       |         | E   |
| Reportes                                 | Nro. (        | de boleta       | 0           |            | 16442 (BE)         | 03/01/2022       | Cobrado |              | \$ 1,400,000 | Oct (2021)  |                            | Clinica Santa María 2022         |       |         | E   |
|                                          | Igual Tración | al 🔻            | Ö           |            | 16442 (BE)         | 03/01/2022       | Cobrado |              | \$ 1,400.000 | Oct (2021)  |                            | Servicios Digitales 2022         | 12    |         | E   |
| Administración                           |               |                 |             | 16442 (BE) | 03/01/2022         | Cobrado          |         | \$ 1.400.000 | Oct (2021)   |             | Fondo Solidario A.A. 2022  |                                  |       | E       |     |
| -                                        | Most          | rar datos de    | n           |            | 16442 (BE)         | 03/01/2022       | Cobrado |              | \$ 1.400.000 | Oct (2021)  |                            | Clinica Santa María 2022         |       |         |     |
| Recaudación Mostrar datos de Mes 🛛       |               |                 |             | 16442 (BE) | 03/01/2022         | Cobrado          |         | \$ 1,400.000 | Oct (2021)   |             | Matricula Alumnos A.A 2023 |                                  |       |         |     |
| Titulares +                              | i wes         | 1.0             |             |            | 16442 (BE)         | 03/01/2022       | Cobrado |              | \$ 1.400.000 | Oct (2021)  |                            | Fondo Solidario A.A. 2022        |       |         | E   |
| Periodos +                               | Fecha         | as Desde        |             |            | 16442 (BE)         | 03/01/2022       | Cobrado |              | \$ 1.400.000 | Oct (2021)  |                            | Matricula Alumnos A.A 2022       | 1 1   |         |     |
| Empresas +                               |               | (四) >           |             |            | 16442 (BE)         | 03/01/2022       | Cobrado |              | \$ 1.400.000 | Oct (2021)  |                            | Seguro Desgravamen A.A.          |       |         |     |
| Cargos detallados                        |               |                 |             |            | 16442 (BE)         | 03/01/2022       | Cobrado |              | \$ 1.400.000 | Oct (2021)  |                            | Seguro Desgravamen A.A.          |       |         | -   |
| Generar cargos                           | Hasta         |                 |             |            | 16442 (BE)         | 03/01/2022       | Cobrado |              | \$ 1,400.000 | Oct (2021)  |                            | Matricula Alumnos A.A 2022       | 1 2   |         |     |
| Remesas +                                | •             |                 | 0           |            | 16442 (BE)         | 03/01/2022       | Cobrado |              | \$ 1,400.000 | Oct (2021)  |                            | Servicios Digitales 2022         |       |         |     |
| Facturas                                 | L             | Limpiar fecha   |             |            | 16443 (BE)         | 03/01/2022       | Cobrado |              | \$ 1.900.000 | Abr (2021)  |                            | Escolaridad Prebásica            | 18    | *       | 1   |
| Control de cobros                        | Alum          |                 |             |            | 16443 (BE)         | 03/01/2022       | Cobrado |              | \$ 1.900.000 | Ago (2021)  |                            | Escolaridad Prebásica            |       |         |     |
| Cheques                                  | Aum           | no.             |             |            | 16443 (BE)         | 03/01/2022       | Cobrado |              | \$ 1.900.000 | May (2021)  |                            | Escolaridad Prebásica            |       |         |     |
| Boletas                                  | Con           | ciene V         |             |            | 16443 (BE)         | 03/01/2022       | Cobrado |              | \$ 1,900.000 | Oct (2021)  |                            | Escolaridad Prebásica            |       |         |     |
| Soporte bancario                         |               |                 |             |            | 16443 (BE)         | 03/01/2022       | Cobrado |              | \$ 1,900.000 | Nov (2021)  |                            | Escolaridad Prebásica            |       | (1)     |     |
| Pagarés +                                |               |                 |             |            | 16443 (BE)         | 03/01/2022       | Cobrado |              | \$ 1.900.000 | Jun (2021)  |                            | Escolaridad Prebásica            |       |         |     |
| Contabilizados                           | I E           | inviado al SII  |             |            | 16443 (BE)         | 03/01/2022       | Cobrado |              | \$ 1.900.000 | Jul (2021)  |                            | Escolaridad Prebásica            |       |         |     |
| Tipos de cambio                          | Ectual        | la aquia al CII |             |            | 16443 (BE)         | 03/01/2022       | Cobrado |              | \$ 1.900.000 | Sep (2021)  |                            | Escolaridad Prebásica            |       |         |     |

### 2. ENVIAR BOLETAS A SII

Para poder enviar boletas a validar nuevamente debemos marcar la boleta dentro del listado y luego pinchar el botón "Enviar al SII".

| Inicio > Gesti<br>Gestionar b | tionar boletas<br>boletas Germona | las boletas y docu | mentos tributario | DS      |        |              |             |       |           |            |
|-------------------------------|-----------------------------------|--------------------|-------------------|---------|--------|--------------|-------------|-------|-----------|------------|
| / Q h G                       | Faviar al SI                      |                    |                   |         |        |              |             |       |           | Ver cobros |
| iltrar los resultado          | Serie                             | NRO                | Fecha 🔺           | Estado  | Alumno | Monto        | Fecha cargo | Banco | Conceptos | Acciones   |
| Serie                         |                                   | 830 (RE)           | 03/06/2020        |         |        | \$ 313.200   | Oct (2021)  |       |           | 8 🕒        |
| Contiene 🔻                    |                                   | 831 (RE)           | 03/06/2020        |         |        | \$ 313.200   | Nov (2021)  |       |           | 8          |
|                               |                                   | 832 (RE)           | 03/06/2020        |         |        | \$ 313.200   | Dic (2021)  |       |           |            |
| Nro, de boleta                |                                   | 69 (RE)            | 05/10/2020        | Cobrado |        | \$ 2.517.500 | Oct (2021)  |       |           | 8          |
|                               |                                   | 69 (RE)            | 05/10/2020        | Cobrado |        | \$ 2.517.500 | Dic (2021)  |       |           |            |
| iguai 🔻                       |                                   | 69 (RF)            | 05/10/2020        | Cobrado |        | \$ 2 517 500 | lup (2021)  |       |           |            |

Teléfono de contacto: +562 25856996 correo: ayuda@educaria.cl

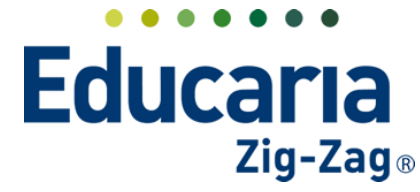

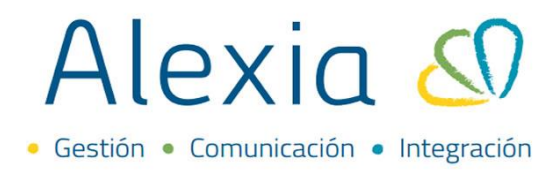

## 3. FILTRAR BOLETAS NO VALIDADAS O CON ERRORES

En este apartado existe el filtro para poder identificar de manera rápida y fácil las boletas que presenten algún tipo de problema al validarlas en SII.

Para filtrar boletas con errores de validación debemos marcar en el apartado de Filtros "Enviado al SII" y "No enviado correctamente", de esta manera nos mostrará las boletas que fueron enviadas al facturador pero que obtuvieron un mensaje de error al validar en el SII.

|                           |                                                                                              |                    |                     |                    |         |               | × | Q         |             | 童     | 2022   | Educaria Zig Zag<br>Funcionario | $\bigcirc$     |
|---------------------------|----------------------------------------------------------------------------------------------|--------------------|---------------------|--------------------|---------|---------------|---|-----------|-------------|-------|--------|---------------------------------|----------------|
|                           | Inicio > Gesti                                                                               | onar boletas       |                     |                    |         |               |   |           |             |       |        |                                 |                |
| Vision General            | Gestionar b                                                                                  | oletas Gestiona    | a las boletas y doo | umentos tributario | )S      |               |   |           |             |       |        |                                 |                |
| Filiación                 |                                                                                              | +  <b>4° -</b> ∦ - |                     |                    |         |               |   |           |             |       |        | 🔳 Ver                           | cobros         |
| Estructura educativa      | Filtrar los resultados                                                                       | Serie              | NRD                 | Fecha              | Estado  | Alumno        | 1 | Monto     | Fecha cargo | Banco | Conce; | ptos                            | Acciones       |
| Curricular                | Serie                                                                                        |                    | 2961 (BE)           | 07/01/2021         | Cobrado |               |   | \$ 11.000 | Ene (2021)  |       |        |                                 |                |
| Comunicación              |                                                                                              |                    | 10000 (BC)          | 12/01/2022         | CODIAUO |               |   | 90.000    | Line (2021) |       |        |                                 |                |
| Reportes                  | Nro. de boleta                                                                               |                    |                     |                    |         |               |   |           |             |       |        |                                 |                |
| Administración            | See                                                                                          |                    |                     |                    |         |               |   |           |             |       |        |                                 |                |
| Recaudación               | Mostrar datos de                                                                             |                    |                     |                    |         |               |   |           |             |       |        |                                 |                |
| Titulares +<br>Periodos + | Fechas Desde                                                                                 |                    |                     |                    |         |               |   |           |             |       |        |                                 |                |
| Empresas +                | ۲ 🗇 ک                                                                                        |                    |                     |                    |         |               |   |           |             |       |        |                                 |                |
| Generar cargos            | Hasta                                                                                        |                    |                     |                    |         |               |   |           |             |       |        |                                 |                |
| Remesas +                 |                                                                                              |                    |                     |                    |         |               |   |           |             |       |        |                                 |                |
| Facturas                  | Limpiar fecha                                                                                |                    |                     |                    |         |               |   |           |             |       |        |                                 |                |
| Control de cobros         | Alumno                                                                                       |                    |                     |                    |         |               |   |           |             |       |        |                                 |                |
| Cheques<br>Boletas        | Contiene 🔻                                                                                   |                    |                     |                    |         |               |   |           |             |       |        |                                 |                |
| Soporte bancario          |                                                                                              |                    |                     |                    |         |               |   |           |             |       |        |                                 |                |
| Pagarés +                 | · · · · · · · · · · · · · · · · · · ·                                                        |                    |                     |                    |         |               |   |           |             |       |        |                                 |                |
| Contabilizados            | Enviado al SII                                                                               |                    |                     |                    |         |               |   |           |             |       |        |                                 |                |
| Tipos de cambio           | Estado envío al SII 🧣                                                                        |                    |                     |                    |         |               |   |           |             |       |        |                                 |                |
| Activid. y Servicios      | Enviado<br>correctamente                                                                     | 4                  |                     |                    |         |               |   |           |             |       |        |                                 |                |
| Utilidades                | No enviado                                                                                   | 4                  |                     |                    |         | Pagina 1 de 1 |   |           |             |       |        | Mostrando 1 a 2                 | de 2 elementos |
|                           | correctamente                                                                                |                    |                     |                    |         |               |   |           |             |       |        |                                 |                |
| Enlaces                   |                                                                                              |                    |                     |                    |         |               |   |           |             |       |        |                                 |                |
| Enlaces<br>Cuadro Mando   | Tipo recibo<br>Todas 🔻                                                                       |                    |                     |                    |         |               |   |           |             |       |        |                                 |                |
| Enlaces<br>Cuadro Mando   | Tipo recibo<br>Todas V<br>Tipo de operación                                                  |                    |                     |                    |         |               |   |           |             |       |        |                                 |                |
| Enlaces<br>Cuadro Mando   | Tipo recibo<br>Todas V<br>Tipo de operación<br>Todas V                                       |                    |                     |                    |         |               |   |           |             |       |        |                                 |                |
| Enlaces<br>Cuadro Mando   | Tipo recibo<br>Todas V<br>Tipo de operación<br>Todas V<br>Conceptos                          |                    |                     |                    |         |               |   |           |             |       |        |                                 |                |
| Enlaces<br>Cuadro Mando   | Tipo recibo<br>Todas  Tipo de operación<br>Todas  Conceptos<br>Tipo dos Desenvarion          |                    |                     |                    |         |               |   |           |             |       |        |                                 |                |
| Enlaces Cuadro Mando      | Tipo recibo<br>Todas V<br>Tipo de operación<br>Todas V<br>Conceptos<br>El Todos<br>Devengado |                    |                     |                    |         |               |   |           |             |       |        |                                 |                |

Posicionando el mouse sobre el globo de texto  $\mathfrak{S}$  en la columna de "Acciones" de la boleta con error, nos detallará el mensaje de error al validar la boleta.

| Inicio > Gestion<br>Gestionar bole | ar bolet<br>e <b>tas</b> G | as<br>estiona la | as boletas y docu | mentos tributario | S       |                           |           |             |       |                                       |                            |                          |
|------------------------------------|----------------------------|------------------|-------------------|-------------------|---------|---------------------------|-----------|-------------|-------|---------------------------------------|----------------------------|--------------------------|
| / 🖳 n 🖬 H                          | ÷                          | <b>4</b> " •     |                   |                   |         |                           |           |             |       |                                       | Ver cobros                 |                          |
| Filtrar los resultados             |                            | Serie            | NRO               | Fecha 🔺           | Estado  | Alumno                    | Monto     | Fecha cargo | Banco | Conceptos                             | Acciones                   |                          |
| Serie                              |                            |                  | 2961 (BE)         | 07/01/2021        | Cobrado | Maggi Lagos, Isabella Paz | \$ 11.000 | Ene (2021)  |       | Pro Gira                              | 8 🗭                        |                          |
| Contiene 🔻                         |                            |                  | 10836 (BE)        | 12/01/2022        | Cobrado | Maggi Lagos, Isabella Paz | \$ 6.500  | Ene (2021)  | с     | IC:2961 - BE. Respuesta SII: ERROR: I | P0001: Ya existe la Boleta | con TipoDTE = 41 y Folio |
| Nro. de boleta<br>Igual 🔻          |                            |                  |                   |                   |         |                           |           |             |       |                                       |                            |                          |

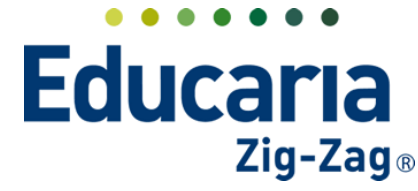

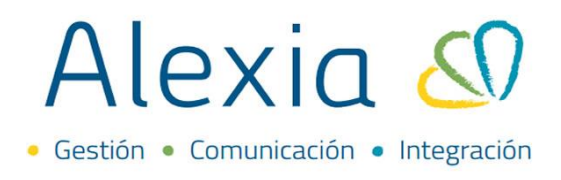

Tipos de errores frecuentes:

**Ya existe la boleta**: Este tipo de error se da cuando se ingresa un pago manual y simultáneamente ingresa un pago por una plataforma de pago web (ejemplo Zumpago), esto provoca que se utilice el mismo n° de boleta disponible. Este tipo de casos es necesario que se escalen a <u>ayuda@educaria.cl</u> para poder reasignarle un nuevo N° de boleta.

Este tipo de error se puede evitar pinchando el botón "Actualizar N° CIC" justo antes de "Aceptar" para que el N° de boleta este lo más actualizado al ingresar el pago.

| Cobrar                                                                      | Х   |
|-----------------------------------------------------------------------------|-----|
| Nro.bol. exenta : 11251                                                     |     |
| Imprimir recibo : 🔄 🛛 🕹 Actualizar número CIC                               |     |
| Boleta electr. : 🔽                                                          |     |
| Fecha: 24/01/2022                                                           |     |
| Forma pago : Efectivo 🔍 Peso chileno 🔍                                      |     |
| Método pago :                                                               |     |
| Observaciones:                                                              |     |
| Monto : \$ 17.500 E Cobrar por conceptos                                    |     |
| Descuento                                                                   |     |
| Total: \$17.500<br>\$ 0 pagado antes<br>\$ 17.500 pagar ahora Aceptar Cance | lar |

**El folio que está enviando se encuentra fuera del rango que tiene autorizado**: Este sucede cuando el N° de boleta que se está intentando validar se encuentra fuera del rango de folios que tiene autorizado en el facturador (Ejemplo facturacion.cl), por lo que es necesario realizar una solicitud de nuevos folios y actualizar dicho rango en los talonarios de Alexia (véase "Recaudación – Empresas – Datos – Talonarios")

**Monto exento no cuadra con líneas de detalle**: este error puede suceder cuando se encuentra una diferencia en los montos del detalle de la boleta con el monto total de la boleta. Este tipo de casos es necesario que se escalen a <u>ayuda@educaria.cl</u> para su revisión.

**El RUT del cliente es inválido en la información del documento**: este error sucede a partir de que la información del titular se encuentra con errores, ya sea que el RUT está incompleto o no es válido. Para corregir este tipo de error se tiene que ingresar a la ficha del titular y realizar el cambio, el sistema arrojará un mensaje indicando que se actualizarán los cargo se encuentren aún pendiente de pago y que estén vinculados al titular. Si el error persiste, entonces será necesario anular y eliminar el cargo, para luego volver a generarlo. (véase Recaudación – Control de cobros – Anular/eliminar cargos y Recaudación – Generar cargos)

También existe la posibilidad de que la boleta no haya sido enviada, por lo que no tendrá un mensaje de error, para poder filtrar este tipo de casos se debe "desmarcar" la opción "Enviada al SII", lo

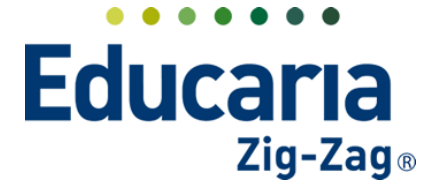

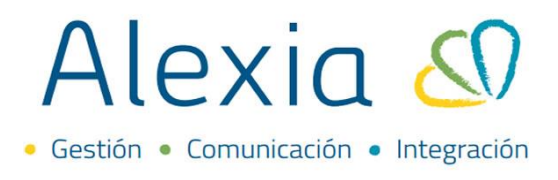

primero que se tiene que hacer en estos casos es intentar enviar al SII nuevamente la boleta, seleccionándola y pinchando el botón "Enviar al SII", existen 3 posibles resultados.

- Que boleta se haya validado correctamente, por lo que no es necesario hacer nada más.
- Que el SII devuelva un mensaje de error, por lo que se tiene que realizar el procedimiento según el error descrito anteriormente.
- Que nos arroje un mensaje de error a nivel de plataforma, lo que tendrá que ser notificado a <u>ayuda@educaria.cl</u> para su revisión.

### **4. EXPORTAR EXCEL BOLETAS**

Se puede descargar una planilla Excel con el detalle de las boletas, se puede filtrar por un rango de fechas especifico o por la selección hecha.

| Gestion bol                                                                                                    | nar boletas<br>l <b>etas</b> Gest | iona las boletas y doci                                                                                                    | umentos tributario | 05                                                   |                                      |              |             |                                                                                                    |                                                                                                    |            |
|----------------------------------------------------------------------------------------------------|-----------------------------------|----------------------------------------------------------------------------------------------------|--------------------|------------------------------------------------------|--------------------------------------|--------------|-------------|----------------------------------------------------------------------------------------------------|----------------------------------------------------------------------------------------------------|------------|
| 1 🛛 🗖 🕞 🖂                                                                                                    | l ♣° ♣                            | » -                                                                                                    |                    |                                                      |                                      |              |             |                                                                                                    | =                                                                                                    | Ver cobros |
| trar los resultados                                                                                                    |                                   | Serie NRO                                                                                                    | Fecha 🔺            | Estado                                               | Alumno                               | Monto        | Fecha cargo | Banco                                                                                                    | Conceptos                                                                                                    | Acciones   |
| arie                                                                                                    |                                   | 16499 (BE)                                                                                                    | 06/01/2022         |                                                      | Ramírez Garrido, Pía Macarena        | \$ 696.510   | Dic (2020)  |                                                                                                    | Saldo año 2020                                                                                                    | ۲          |
| Contiene 🔻                                                                                                    |                                   | 16442 (BE)                                                                                                    | 03/01/2022         | Cobrado                                              | Villarroel Dueñas, Amanda Leonor     | \$ 1.400.000 | Oct (2021)  |                                                                                                    | Seguro Desgravamen A.A.                                                                                                    | ۲          |
|                                                                                                    |                                   | 16442 (BE)                                                                                                    | 03/01/2022         | Cobrado                                              | Villarroel Dueñas, Magdalena Paz     | \$ 1.400.000 | Oct (2021)  |                                                                                                    | Clinica Santa María 2022                                                                                                    | ۲          |
|                                                                                                    |                                   | 16442 (BE)                                                                                                    | 03/01/2022         | Cobrado                                              | Villarroel Dueñas, Josefina Isidora  | \$ 1.400.000 | Oct (2021)  |                                                                                                    | Fondo Solidario A.A. 2022                                                                                                    | 8          |
| o. de boleta                                                                                                    |                                   | 16442 (BE)                                                                                                    | 03/01/2022         | Cobrado                                              | Villarroel Dueñas, Amanda Leonor     | \$ 1.400.000 | Oct (2021)  |                                                                                                    | Clinica Santa María 2022                                                                                                    | <b>e ±</b> |
| gual 🔻                                                                                                    |                                   | 16442 (BE)                                                                                                    | 03/01/2022         | Cobrado                                              | Villarroel Dueñas, Josefina Isidora  | \$ 1.400.000 | Oct (2021)  |                                                                                                    | Servicios Digitales 2022                                                                                                    |            |
|                                                                                                    |                                   | 16442 (BE)                                                                                                    | 03/01/2022         | Cobrado                                              | Villarroel Dueñas, Magdalena Paz     | \$ 1.400.000 | Oct (2021)  |                                                                                                    | Fondo Solidario A.A. 2022                                                                                                    |            |
| estrar datos de 🔗                                                                                                    |                                   | 16442 (BE)                                                                                                    | 03/01/2022         | Cobrado                                              | Villarroel Dueñas, Josefina Isidora  | \$ 1,400,000 | Oct (2021)  |                                                                                                    | Clinica Santa María 2022                                                                                                    |            |
| BCDEF                                                                                                    | GH                                | REGISTRO DE VENTAS                                                                                                    | L                  | м                                                    | N O P Q                              | R            | STU         | V V X                                                                                                    | Y Z AA AB AC                                                                                                    | AD AE      |
| Instituto de Hemanidades Luis                                                                                                    | o Cumpino (RBD 87                 | 61]                                                                                                    |                    |                                                      | OFECHADESDE: 00090022 HASTA 34090023 |              |             |                                                                                                    |                                                                                                    |            |
| 3         WMARD         Generation           4         WMARD         Generation           5         WMARD         Generation           6         WMARD         Generation           7         WMARD         Generation           8         WMARD         Generation           9         WMARD         Generation           10         WMARD         Generation           11         WMARD         Generation           12         WMARD         Generation           13         WMARD         Generation           14         WMARD         Generation           15         WMARD         Generation           16         WMARD         Generation           16         WMARD         Generation           16         WMARD         Generation           16         WMARD         Generation           16         WMARD         Generation           16         WMARD         Generation           16         WMARD         Generation           16         WMARD         Generation           16         WMARD         Generation           17         WMARD         Generat |                                   | 962           962           962           962           962           962           962           962           962           963           964           964           965           964           965           964           965           966           966           967           967           967           967           967           967           967           967           967           967           967           967           967           967           967           967           967           967           967           967 |                    | 100<br>100<br>100<br>100<br>100<br>100<br>100<br>100 |                                      |              |             | 0 3300<br>0 3307<br>0 3307<br>0<br>0 3307<br>0 3307<br>0<br>0 3307<br>0<br>0 3307<br>0<br>0 3307<br>0<br>0 3307<br>0<br>0 3307<br>0<br>00 | D2000         C         CC,           D2000         C         CC,           D2000         C         CC, |            |